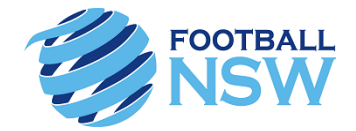

# MyFootballClub SELF REGISTRATION GUIDE

# 2017 ROCKDALE CITY SUNS FC REGISTRATION GUIDE

This guide has been prepared to serve as a reference for all members to register for the 2017 Season. All Registration is required to be completed through MyFootballClub. MyFootballClub is the National Online Registration Database.

The following guide will assist you in completing this process. Further information is available on the MyFootballClub website (<u>www.myfootballclub.com.au</u>).

Should you encounter any issues with your registration please do not hesitate to contact the support contacts below:

### Football NSW Staff:

(02) 8814 4449 <u>samanthad@footballnsw.com.au</u> (business hours, email after hours and weekends)

(02) 8814 4448 <u>samuelk@footballnsw.com.au</u> (business hours – 9am-5pm Mon-Fri) OR

### **FFA MFC Support Centre**

(02) 8020 4199 myfootballclub@footballaustralia.com.au

This document covers the following:

Creating/Finding Your FFA Number; Logging into your MyFootballClub Profile; Registering to your Club; Creating/Finding Your FFA Number;

## LOGGING INTO MyFootballClub

STEP 1 – SELECT THE OPTION WHICH IS RELEVANT TO YOU:

<u>A.</u> I know my FFA number and am ready to proceed to the login screen to retrieve my password and/or begin my registration. Click on the link below and proceed to <u>Step 4</u>

https://live.myfootballclub.com.au/SelfReg/login.aspx?ReturnUrl=/SelfReg/default.aspx

<u>B.</u> I have been registered as a player, coach, official or referee before but need to find my FFA number. Click on the link below and proceed to <u>Step 3</u>

https://live.myfootballclub.com.au/Signup/FFAMemberSignup.aspx

<u>C.</u> I have never been registered before and would like to set up an FFA account (generate an FFA number). Click on the link below and proceed to <u>Step 2</u>

https://live.myfootballclub.com.au/Signup/FFAMemberSignup.aspx?StartAt=Waivers

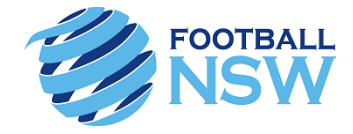

# CREATING A NEW ACCOUNT

#### **STEP 2 – CREATE NEW ACCOUNT**

Complete the following form ensuring you complete all mandatory fields marked with an asterisks. After filling in your personal details you will be able to set the password for your new account – the password must be at least **5 characters** long. When complete, click on the "**Create Account**" button at the bottom of the screen.

| MyEasth                                        |                        |                   |                |                                 |
|------------------------------------------------|------------------------|-------------------|----------------|---------------------------------|
| wyrooto                                        | anciub                 |                   |                |                                 |
|                                                |                        |                   |                |                                 |
|                                                |                        |                   |                |                                 |
| Title:                                         | •                      |                   |                |                                 |
| First Name: *                                  |                        |                   |                |                                 |
| Middle Name:                                   |                        |                   |                |                                 |
| ast Name: *                                    |                        |                   |                |                                 |
| Email Address: *                               |                        |                   |                |                                 |
| Confirm Email Address: *                       |                        |                   |                |                                 |
| Address Type:                                  |                        | •                 |                |                                 |
| Address 1: *                                   |                        |                   |                |                                 |
| Address 2:                                     |                        |                   |                |                                 |
| Suburb: *                                      |                        |                   |                |                                 |
| State: *                                       |                        | •                 |                |                                 |
| Post Code: *                                   |                        |                   |                |                                 |
| Country Of Birth : *                           |                        | •                 |                |                                 |
| Nationality : *                                | [                      | •                 |                |                                 |
| Please indicate if you have<br>a disability? * |                        | ۲                 |                |                                 |
| Home Phone:                                    | Area                   | Is Primary        |                |                                 |
| Mobile Phone: *                                | Area Num               | OIs Primary       |                |                                 |
| Work Phone:                                    | Area Num Ext           | Is Primary        |                |                                 |
| 8irth Date: *                                  | dd-mm-yyyy             |                   |                |                                 |
| Gender: *                                      | Male     Female        |                   |                |                                 |
| Sender                                         | Aboriginal or Torres   | s Strait Islander |                |                                 |
| Emergency Contact                              | t or Parent/Guardian 1 | *                 | Emergeno       | cy Contact or Parent/Guardian 2 |
| First Name:*                                   |                        |                   | First Name:    |                                 |
| Last Name:*                                    |                        |                   | Last Name:     |                                 |
| Phone 1:*                                      |                        |                   | Phone 1:       |                                 |
| Phone 2:                                       |                        |                   | Phone 2:       |                                 |
| Email Address:*                                |                        |                   | Email Address: |                                 |
|                                                |                        |                   |                |                                 |

An email will be sent to your nominated email address with your FFA number and password from <u>no-reply@myfootballclub.com.au</u>.

When you have received this information proceed to the login screen (<u>Step 4</u>) (<u>https://live.myfootballclub.com.au/SelfReg/login.aspx?ReturnUrl=/SelfReg/default.aspx</u>)

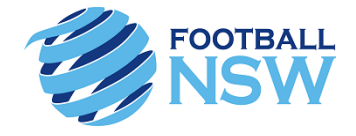

# FINDING YOUR DETAILS

#### **STEP 3 – SEARCH FOR YOUR DETAILS**

If you already have an FFA number however you do not remember it, you can retrieve your FFA Number here: <u>https://live.myfootballclub.com.au/Signup/FFAMemberSignup.aspx</u>.

- a. Enter your first name, surname and date of birth in the relevant fields. If your name does not appear, try entering the first initial of both your first and surname along with your date of birth (this will allow the system to still search for you if your name has been entered incorrectly by your previous club) and click "**Search**".
- b. If your name appears in the bottom of the screen, click on it and you will be taken to the login screen. Proceed to <u>Step 4</u>
- c. If you cannot find your FFA Number, please contact MyFootballClub or Football NSW on the details provided on page one and eight.

| MyF                                            | <b>ootballClub</b>                                                                                                    | 0                                                                                                    |
|------------------------------------------------|----------------------------------------------------------------------------------------------------|----------------------------------------------------------------------------------------------------|
| First Name: *<br>Last Name: *<br>Birth Date: * | dd/mm/yyyy                                                                                                    | Search                                                                                                    |
| Existing (                                     | FIND YOUR FFA NUMBER - Enter Your First Nan<br>search is successful click on your name to take y<br>Accounts                                     | ne, Last Name and Birth Date above and Hit Search. If your<br>ou to the login of the MyFootballClub Registration System.                                                    |
| ID                                             | Einsk Name                                                                                                    |                                                                                                    |
|                                                | First Name                                                                                                    | Last Name                                                                                                    |
| If your search<br>please try an a              | is unsuccessful but you have played football in the las<br>alternate spelling of your name (e.g. Steve v Stephen)<br>have one please contact sup | Last Name<br>t five years (and therefore have been allocated an FFA number)<br>. If you still cannot find your number but you believe you should<br>port on (02) 8020 4199. |

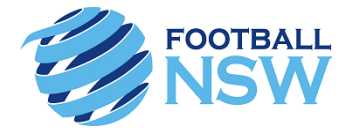

### MyFootballClub LOGIN

#### STEP 4 – LOG IN

To login to your FFA account please visit the MyFootballClub login page here: https://live.myfootballclub.com.au/SelfReg/Login.aspx?chkcookie=1&ReturnUrl=/selfreg/default. aspx

- Enter your FFA number & password. If your login details are correct, please proceed to a. Step 5
- b. If you do not have a password click on "need a password"

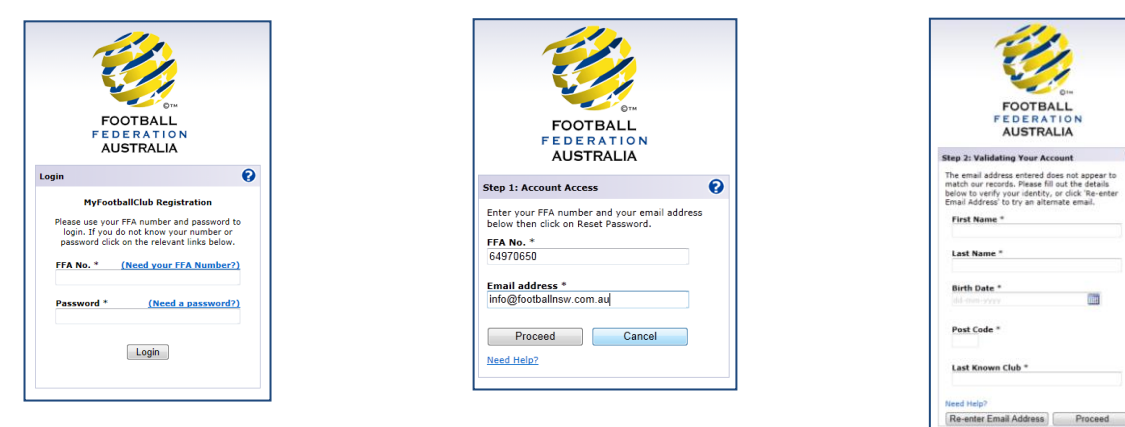

- Enter your email address that was nominated on your profile and select "Proceed". If this c. data matches an email will be sent to you with your new password. Go back to the first login screen and proceed to Step 5.
- d. If the email address entered does not match the one that is in MyFootballClub, you will automatically be redirected to a new screen to validate your account.

Note: When entering in "Last Known Club" type slowly and you will see Club names matching what you have entered appear under the box. Select the correct one.

If the data matches, the screen to the right will appear, please enter e. in your current email address. An email will be sent to you with your new password. Go back to the login screen and enter your new details. Proceed to Step 5.

If you cannot login or you are not receiving your new password please contact support on the details provided on page one and eight.

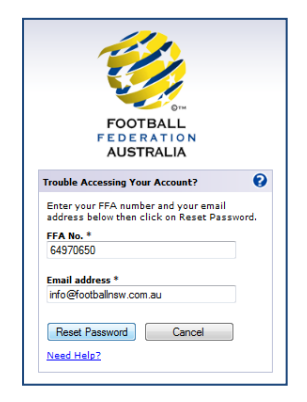

111

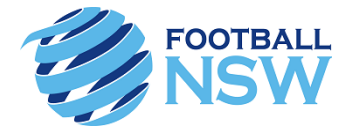

# REGISTRATION

#### **STEP 5 – REGISTRATION**

After you have successfully logged into your account you will see the screen below.

#### Select the "*Register*" button.

|                    |                                 |                    |                    | 11         |                          |                          |           | (                  |  |  |  |
|--------------------|---------------------------------|--------------------|--------------------|------------|--------------------------|--------------------------|-----------|--------------------|--|--|--|
| MyFoo              | tball <b>Clu</b>                | b                  |                    |            |                          |                          |           |                    |  |  |  |
| y Details          | Welcome                         | e Miss Jayı        | ne Player (7628    | 6053)      |                          |                          |           | Log-O              |  |  |  |
| gistration Details |                                 |                    |                    |            |                          |                          |           |                    |  |  |  |
| <u></u>            | Member De                       | tails              |                    |            |                          |                          | _         | _                  |  |  |  |
| legistration       | First Name                      | First Name: Jayne  |                    |            |                          |                          |           |                    |  |  |  |
|                    | Last Name                       | a Player           |                    | 6          |                          |                          |           |                    |  |  |  |
|                    | Birth Date                      | : 20/06            | /1981              |            |                          |                          | Register  |                    |  |  |  |
|                    | FEA Numb                        | er: 76286          | 053                | Car        | ~                        |                          |           |                    |  |  |  |
|                    | Condon                          | Forma              |                    | 0          | 0                        |                          |           |                    |  |  |  |
|                    | Gender:                         | Gender: remain     |                    |            |                          |                          |           |                    |  |  |  |
|                    |                                 |                    |                    |            | 11                       |                          |           |                    |  |  |  |
|                    | My Invoi                        | œs                 |                    | 1          |                          |                          |           |                    |  |  |  |
|                    | No<br>1453178                   | Status<br>Not Paid | Date<br>13-03-2013 | View       | Pay No                   | w D                      | elete     | T&C's              |  |  |  |
|                    | 1451512                         | Net Paid           | 12-02-2012         | View       | _                        |                          | elete     | VIEW               |  |  |  |
|                    | 1451515                         | Not Paid           | 12-03-2013         | View       |                          | D                        | elete     | View               |  |  |  |
|                    | 1084423                         | Paid               | 14-01-2013         | View       |                          |                          |           | View               |  |  |  |
|                    | 14 4                            | <b></b>            |                    |            |                          |                          | Page      | a 1 of 1 (3 items) |  |  |  |
|                    | My Regi                         | strations          |                    |            |                          |                          |           |                    |  |  |  |
|                    | Role O                          | rganisation Nam    | Status             | Invoice No | Valid From               | Valid To                 | Questions | Deregister         |  |  |  |
|                    | Member F                        | ootball Feder      | Active             |            | 14-01-2013               |                          | Edit      |                    |  |  |  |
|                    |                                 | the - II surgial   | Declined           | 1451513    | 12-03-2013               | 31-12-2013               |           |                    |  |  |  |
|                    | Player F                        | ootball NSW        |                    |            |                          |                          |           |                    |  |  |  |
|                    | Player F.<br>Player F.          | ootball NSW        | Active             | 1084423    | 14-01-2013               | 31-12-2013               | Edit      | DeRegister         |  |  |  |
|                    | Player F<br>Player F<br>Coach M | ootball NSW        | Active<br>Declined | 1084423    | 14-01-2013<br>21-01-2013 | 31-12-2013<br>31-12-2013 | Edit      | DeRegister         |  |  |  |

You will be asked to check and update your personal details then click "Next".

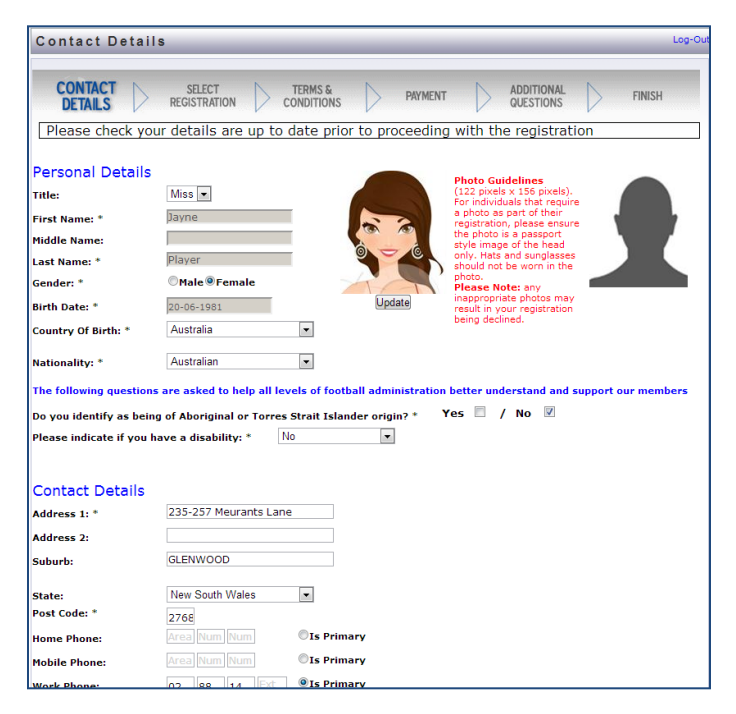

Step 5 Continued over page.....

# \*\*DELETE TEXT BOX IF NOT APPLICABLE\*\*

A photo is required. Photo guidelines are detailed on this screen in the registration process.

Photos should be of head and shoulders only (passport style photo). Any photos that do not meet the requirements will deem the registration invalid.

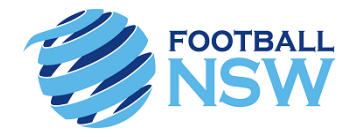

## REGISTRATION continued

**STEP 5 – REGISTRATION continued** 

a. Step 1 of the Select Registration page will auto-populate with your last registered Club, if you are registering to that club move on to the next step.

If you are registering to a club different to your last registered Club you will need to delete the text showing in Step 1. Start typing in "*Rockdale City Suns (FNSW State League)* (*Club)*", a drop down list will appear with all possible matches, please ensure you select the correct club as above:

| Select Registration                                                                                                    | Log     |
|----------------------------------------------------------------------------------------------------|---------|
| CONTACT SELECT TERMS & PAYMENT ADDITIONAL FINISH                                                                                                    | 1       |
| Step 1:       Type Club name here       Search for your Club by typing it's name and a list of matching clubs displayed. You then select the Role which can be player, referee or volunteer then select the Level(usually age-based), then click on Add by typing it's name and a list of matching clubs displayed. You then select the Level(usually age-based), then click on Add by typing it's name and a list of matching clubs displayed. You then select the Level(usually age-based), then click on Add by typing it's name and a list of matching clubs displayed. You then select the Level(usually age-based), then click on Add by typing it's name and a list of matching clubs displayed. You then select the Level(usually age-based), then click on Add by typing it's name and a list of matching clubs displayed. You then select the Level(usually age-based), then click on Add by typing it's name and a list of matching clubs displayed. You then select the Level(usually age-based), then click on Add by typing it's name and a list of matching clubs displayed. You then select the Level(usually age-based), then click on Add by typing it's name and a list of matching clubs displayed. You then select the Level(usually age-based), then click on Add by typing it's name and a list of matching clubs displayed.         2017 Club as entered above in red (club)       • • • • • • • • • • • • • • • • • • • | will be |
| Club Kole Type Package Price (AU\$) Fee Breakdown                                                                                                    |         |
| No records returned                                                                                                    |         |

If the Club in Step 1 has no registration packages available you will receive the following dialog box:

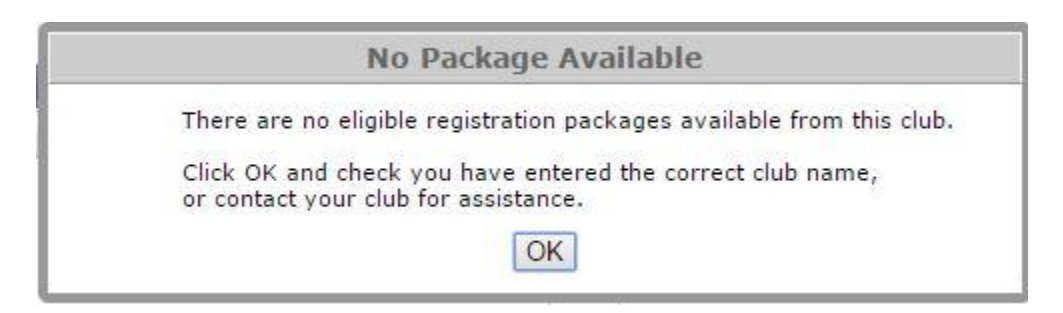

Click "**OK**" – you will then need to either re-enter the correct Club name or contact your Club about your registration.

Step 5 Continued over page.....

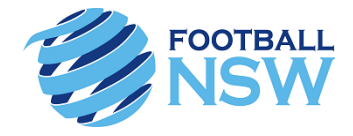

# **REGISTRATION** continued

b. Select the applicable registration type to you: "PLAYER/COACH or VOLUNTEER".

| CONTACT<br>DETAILS |                              | TERMS & CONDITIONS |
|--------------------|------------------------------|--------------------|
| Step 1:            | YOUR 2017 CLUB WILL BE       |                    |
| Step 2:            | Player •                     | 2                  |
| Step 3:            | Select Registration<br>Coach | <b>S</b> • 10      |
| Step 4:            | Player<br>Volunteer          |                    |

c. In the next drop down field select the appropriate package for your registration.

| CONTACT<br>DETAILS | REGISTRATION TERMS & CONDITIONS                         |
|--------------------|---------------------------------------------------------|
| Step 1:            | YOUR 2017 CLUB NAME W                                   |
| Step 2:            | Player 🗸                                                |
| Step 3:            | Select Registration Package 🔻 🔮                         |
| Step 4:            | Select Registration Package APPLICABLE PACKAGES FOR YOU |

d. Click "Add Packages" then select the "Next" button.

| 9 1:<br>9 2:<br>9 3: | YOUR SELECTED PACKAGE | Step 1:<br>Step 2:<br>Step 3:<br>Step 4: | YOUR 2017 CLUB NAME W<br>Select Registration<br>Select Registration<br>Add Packages | VILL BE                    | Search for your Club by ty<br>displayed. You then select<br>then select the Level(usu:<br>on below to proceed | yping it's nam<br>t the Role whi<br>ally age-based | ie and a list of matchi<br>ch can be player, refe<br>d), then click on Add. | ng clubs wil<br>ree or volur |
|----------------------|-----------------------|------------------------------------------|-------------------------------------------------------------------------------------|----------------------------|----------------------------------------------------------------------------------------------------|----------------------------------------------------|-----------------------------------------------------------------------------|------------------------------|
| p 4:                 | Add Packages          | YOUR 2017 CL                             | Club<br>UB NAME WILL BE HERE                                                        | Role Type<br>Player Outdoo | Package<br>or Your Package Name                                                                               | Price<br>\$0.00                                    | Fee Breakdown                                                               | Delete                       |
|                      |                       |                                          |                                                                                     |                            |                                                                                                    |                                                    |                                                                             |                              |

e. You will then be taken to the Terms and Conditions. You must read through and agree to all terms prior to being able to proceed through to the next steps. After reading, scroll to the bottom of the page and select "*Next*".

| Please tick the 'Acknowledge all' box to accept all of the above terms and conditions |      |
|---------------------------------------------------------------------------------------|------|
| Previous                                                                              | Next |

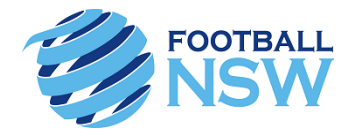

#### **REGISTRATION** continued

f. You will then be taken to the Payment screen. Click on "Pay Now" to pay online via Credit Card (VISA or MasterCard), or select \*\*remove if not using online payments IF YOU ARE USING, REMOVE UNNECESSARY WORDING\*\* "Manual Payment at Club".

| υ. | Payment            |
|----|--------------------|
|    | CONTACT<br>DETAILS |

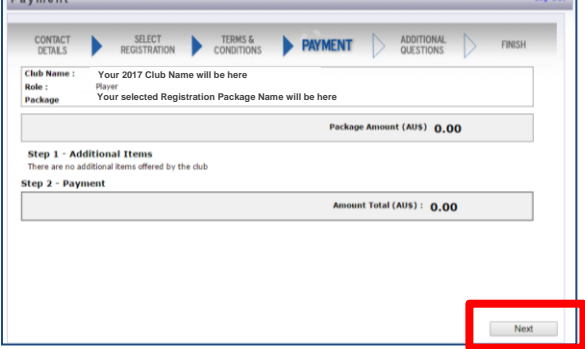

g. After selecting "**Next**" you will be taken to a screen confirming your registration has been submitted.

| nish                               | _         | -                         | -                         | -                 | -                 | -         | -           | -           |                       | -            | Lo           |
|------------------------------------|-----------|---------------------------|---------------------------|-------------------|-------------------|-----------|-------------|-------------|-----------------------|--------------|--------------|
| CONTACT<br>DETAILS                 | •         | SELEC"<br>REGISTRA        | r<br>FION                 | T<br>CO           | FERMS & ONDITIONS | •         | PAYMEN      | п           | ADDITION/<br>QUESTION | s 🕨          | FINISH       |
|                                    |           |                           |                           | F                 | Registrat         | ion Sub   | mitted      |             |                       |              |              |
| ir registration i<br>season or any | s now rea | corded and<br>is regardin | is awaitin<br>q your regi | ig app<br>stratio | roval by t        | he Club   | egistrar. I | Please cont | act the Club fo       | r more infor | mation about |
| member to kee                      | p you pe  | rsonal deta               | ils up to di              | ate esp           | pecially any      | / changes | to your er  | nail addres |                       |              |              |
| Your 2                             | 2017 Clu  | ıb Name                   | will be he                | re                |                   |           |             |             |                       |              |              |
| P : CI<br>E :<br>W:                | ub Con    | tact Deta                 | ils will be               | on th             | nis page          |           |             |             |                       |              |              |
| 1                                  | íour l    | nvoice                    | Mess                      | age               | will a            | opear     | in this     | area        |                       |              |              |
|                                    |           |                           |                           |                   |                   |           |             |             |                       |              |              |
|                                    |           |                           |                           |                   |                   |           |             |             |                       |              |              |
|                                    |           |                           |                           |                   |                   |           |             |             |                       |              |              |
|                                    |           |                           |                           |                   |                   |           |             |             |                       |              |              |
|                                    |           |                           |                           |                   |                   |           |             |             |                       |              |              |
|                                    |           |                           |                           |                   |                   |           |             |             |                       |              |              |
|                                    |           |                           |                           |                   |                   |           |             |             |                       |              |              |
|                                    |           |                           |                           |                   | -                 |           |             |             |                       |              |              |

#### SUPPORT

#### SUPPORT CONTACTS

**RSCFC – Youth & SAP President** – Rob Gerovski – 0402 355 478 <u>robbigero@yahoo.com.au</u> NPL Youth Convener – Jim Stefan – 0478 246 005 <u>jimstefan@rcsfc.com.au</u>

#### Football NSW Staff:

- (02) 8814 4449 <a href="mailto:samanthad@footballnsw.com.au">samanthad@footballnsw.com.au</a> (business hours, after hours and weekends)
- (02) 8814 4448 samuelk@footballnsw.com.au (business hours 9am-5pm Mon-Fri)

#### FFA MFC Support Centre

(02) 8020 4199 <u>myfootballclub@footballaustralia.com.au</u> www.myfootballclub.com.au